No parts of this Book may be reproduced or utilized, in any form or by any means electronics or mechanical, including photographing, recording or by any means electronic or by any information storage or retrieval system, without the written permission of <u>www.tallyprimebook.com</u>

### Disclaimer

The names of Companies and persons used in this book have been used for illustrative purposes only.

The visitors may visit <u>https://support.microsoft.com/en-us/office</u>, the web site of Microsoft Inc. for resolving their doubts or for clarifications

### Trademark:

Microsoft, Microsoft Windows, Microsoft Word, MS-Word, Microsoft Excel, MS-Excel, Microsoft PowerPoint, MS-PowerPoint, are registered trademarks of Microsoft Inc. in India and/or other countries. All other trademarks are properties of their respective owners.

<u>www.tallyprimebook.com</u> is not associated with any product or vendor mentioned in this book.

### Notices

Information in this book is subject to change without prior notice and does not represent a commitment on the part of <u>www.tallyprimebook.com</u>

"While every effort has been made to ensure that this book is free from errors or omissions, the author, publisher, printer shall not be liable in any manner whatsoever for any material or information published in this book."

### Forward

This book is self-supporting and are written in easy to follow language and have been blended with large number of examples. The material is provided in a pleasing-to-eye format so as to retain and enhance the interest of the learners. We are sure the learners would find these texts by useful.

<u>www.tallyprimebook.com</u> believes in constant improvement of courseware and we welcome suggestions through our e-Mail ID: <u>order@tallyprimebook.com</u>

For

www.TallyPrimeBook.Com

Sanjay Satapathy (Author)

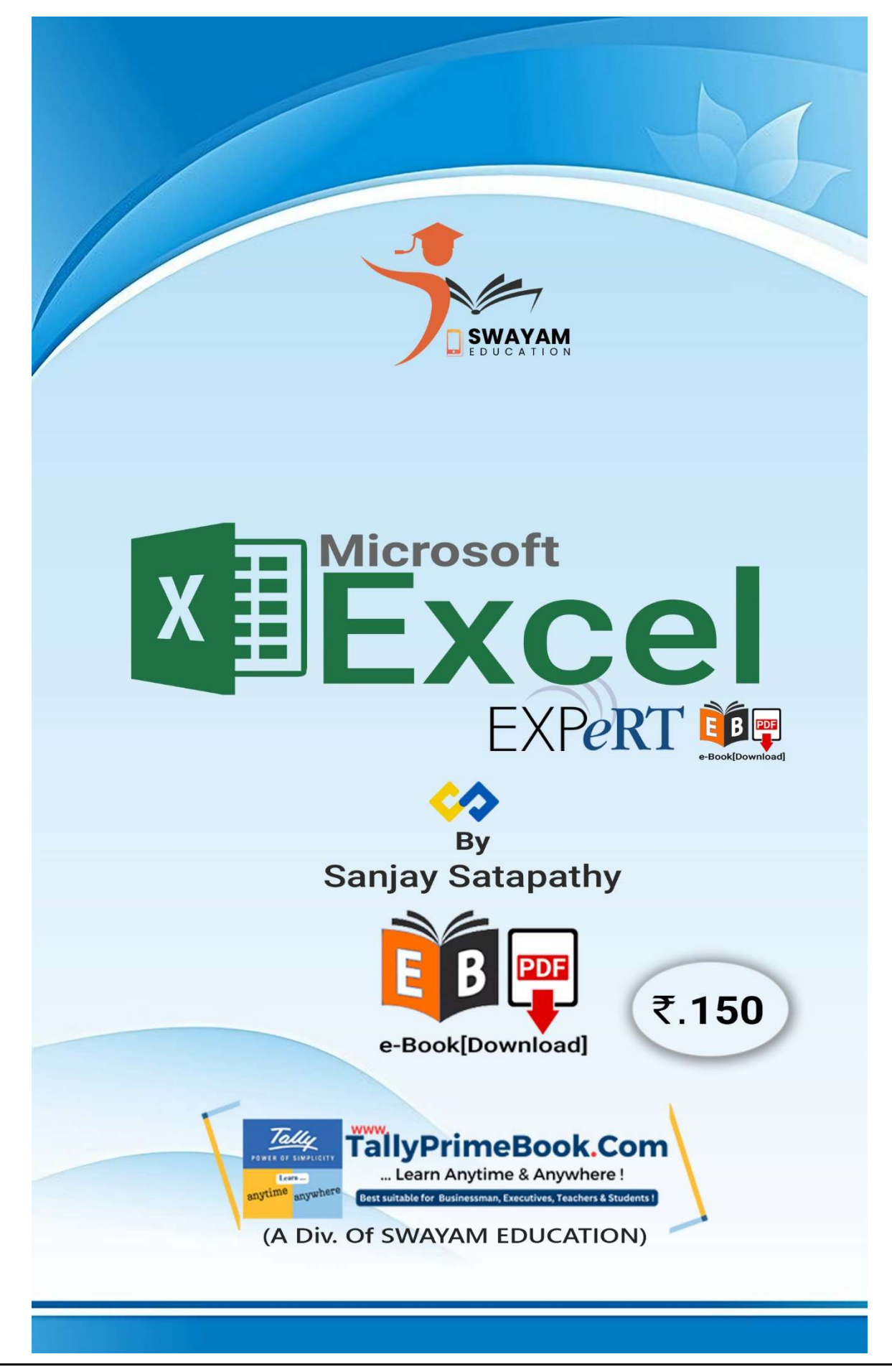

Microsoft Excel (Expert) e-Book

# **Contents**

## Microsoft- Excel

| 1. Getting Started with Excel 2016                  | 8  |
|-----------------------------------------------------|----|
| 1.1. The Excel interface                            | 8  |
| 1.2. The Ribbon                                     | 9  |
| 1.2.1. To change the Ribbon Display Options:        | 10 |
| 1.3. The Quick Access Toolbar                       | 11 |
| 1.3.1. To add commands to the Quick Access Toolbar: | 11 |
| 1.3.2. How to use Tell me:                          | 12 |
| 1.4. Worksheet views                                | 13 |
| 1.5. Backstage view                                 | 15 |
| 1.5.1. To access Backstage view:                    | 15 |
| 2. Creating and Opening Workbooks                   |    |
| 2.1. To create a new blank workbook:                | 16 |
| 2.2. To open an existing workbook:                  | 17 |
| 2.3. To pin a workbook:                             |    |
| 3. Saving and Sharing Workbooks                     |    |
| 3.1. Save and Save As                               | 20 |
| 3.2. To save a workbook:                            | 20 |
| 3.3. Using Save As to make a copy                   | 22 |
| 3.4. To export a workbook as a PDF file:            | 23 |
| 4. Cell Basics                                      | 25 |
| 4.1. Understanding cells                            | 25 |
| 4.2. To select a cell:                              | 27 |
| 4.3. To select a cell range:                        | 27 |
| 4.4. Cell content                                   | 28 |
| 4.4.1. To insert content:                           | 29 |
| 4.4.2. To delete (or clear) cell content:           |    |
| 4.4.3. To delete cells:                             | 31 |
| 4.4.4. To copy and paste cell content:              | 32 |
| 4.4.5. To access more paste options:                | 34 |
| 4.4.6. To cut and paste cell content:               | 35 |
|                                                     |    |

| 4.4.7. To drag and drop cells:                         | 7 |
|--------------------------------------------------------|---|
| 4.4.8. To use the fill handle:                         | 8 |
| 4.4.9. To continue a series with the fill handle:      | 9 |
| 5. Modifying Columns, Rows, and Cells                  | 0 |
| 5.1. To modify column width:4                          | 1 |
| 5.2. To AutoFit column width:4                         | 2 |
| 5.3. To modify row height:4                            | 3 |
| 5.4. To modify all rows or columns:4                   | 3 |
| 6. Inserting, deleting, moving, and hiding             | 4 |
| 6.1. To insert rows:4                                  | 4 |
| 6.2. To insert columns:4                               | 6 |
| 6.3. To delete a row or column:                        | 7 |
| 6.4. To move a row or column:                          | 8 |
| 6.5. To hide and unhide a row or column:               | 0 |
| 7. Wrapping text and merging cells                     | 1 |
| 7.1. To wrap text in cells:                            | 2 |
| 7.2. To merge cells using the Merge & Center command:5 | 2 |
| 7.3. To access more merge options:5                    | 3 |
| 7.4. To center across selection:                       | 4 |
| 8. Formatting Cells                                    | 5 |
| 8.1. To change the font size:                          | 5 |
| 8.2. To change the font:                               | 6 |
| 8.3. To change the font color:                         | 7 |
| 8.4. To use the Bold, Italic, and Underline commands:5 | 9 |
| 9. Cell borders and fill colors                        | 0 |
| 9.1. To add a fill color:6                             | 0 |
| 9.2. To add a border:6                                 | 1 |
| 10. Cell styles                                        | 2 |
| 10.1. To apply a cell style:6                          | 2 |
| 11. Text alignment                                     | 3 |
| 11.1. To change horizontal text alignment:6            | 5 |
| 11.2. To change vertical text alignment:6              | 5 |
| 11.3. Format Painter6                                  | 6 |
| 12. Number Formats                                     | 6 |
| 12.1. Applying number formats6                         | 7 |

| 12.2. Using number formats correctly                        | 69  |
|-------------------------------------------------------------|-----|
| 12.3. Percentage formats                                    |     |
| 12.4. Date formats                                          | 70  |
| 12.4.1. Other date formatting options                       | 72  |
| 12.5. Increase and Decrease Decimal                         | 73  |
| 13. Working with Multiple Worksheets                        |     |
| 13.1. To insert a new worksheet:                            | 74  |
| 13.2. To copy a worksheet:                                  | 75  |
| 13.3. To rename a worksheet:                                | 76  |
| 13.4. To move a worksheet:                                  | 77  |
| 13.5. To delete a worksheet:                                | 77  |
| 13.6. Switching between worksheets                          |     |
| 13.7. To group worksheets:                                  | 79  |
| 13.8. To ungroup worksheets:                                | 79  |
| 14. Using Find & Replace                                    |     |
| 14.1. To find content:                                      | 80  |
| 14.2. To replace cell content:                              | 82  |
| 15. Page Layout and Printing                                |     |
| 15.1. To access the Print pane:                             | 85  |
| 15.2. To print a workbook:                                  |     |
| 15.3. To print active sheets:                               |     |
| 15.4. To print the entire workbook:                         |     |
| 15.5. To print a selection:                                 |     |
| 15.6. To adjust page breaks:                                |     |
| 15.7. To modify margins in the Preview pane:                | 92  |
| 16. Intro to Formulas                                       |     |
| 16.1. Mathematical operators                                | 93  |
| 16.2. Understanding cell references                         | 94  |
| 16.3. To create a formula:                                  | 95  |
| 16.4. Modifying values with cell references                 | 97  |
| 16.5. To create a formula using the point-and-click method: |     |
| 16.6. Copying formulas with the fill handle                 |     |
| 16.7. To edit a formula:                                    |     |
| 17. Creating More Complex Formulas                          | 102 |
| 17.1. The order of operations                               |     |

| 17.2. Creating complex formulas                                  | 105 |
|------------------------------------------------------------------|-----|
| 17.3. To create a complex formula using the order of operations: |     |
| 18. Relative and Absolute Cell Reference                         | 107 |
| 18.1. Relative references                                        |     |
| 18.1.1. To create and copy a formula using relative references:  |     |
| 18.2. Absolute references                                        | 110 |
| 18.2.1. To create and copy a formula using absolute references:  |     |
| 18.2.2. To create and copy a formula using absolute references:  | 114 |
| 18.3. Using cell references with multiple worksheets             |     |
| 18.3.1. To reference cells across worksheets:                    |     |
| 19. Functions                                                    | 120 |
| 19.1. The parts of a function                                    | 120 |
| 19.2. Working with arguments                                     |     |
| 19.3. Creating a function                                        | 122 |
| 19.3.1. To create a function using the AutoSum command:          |     |
| 19.3.2. To enter a function manually:                            | 124 |
| 20. Freezing Panes and View Options                              | 127 |
| 20.1. Freezing Panes                                             | 127 |
| 20.2. View Options                                               | 129 |
| 21. Sorting Data                                                 | 133 |
| 22. Filtering Data                                               | 137 |
| 22.1. To filter data:                                            | 137 |
| 22.2. To apply multiple filters:                                 | 140 |
| 22.3. To clear a filter:                                         | 141 |
| 22.4. Advanced filtering                                         | 143 |
| 22.4.1. To filter with search:                                   | 143 |
| 22.4.2. To use advanced text filters:                            | 145 |
| 22.4.3. To use advanced number filters:                          | 146 |
| 22.4.4. To use advanced date filters:                            | 148 |
| 23. Groups and Subtotals                                         | 150 |
| 23.1. Groups                                                     | 150 |
| 23.1.1. To group rows or columns:                                | 150 |
| 23.1.2. To hide and show groups:                                 | 151 |
| 23.2. Subtotals                                                  | 152 |
| 23.2.1. To create a subtotal:                                    |     |

| 23.2.2. To view groups by level:            | 154 |
|---------------------------------------------|-----|
| 23.2.3. To remove subtotals:                | 155 |
| 24. Tables                                  | 156 |
| 24.1. To format data as a table:            | 157 |
| 24.2. To add rows or columns to a table:    | 158 |
| 24.3. To change the table style:            | 160 |
| 24.4. To modify table style options:        | 161 |
| 24.5. To remove a table:                    | 162 |
| 25. Charts                                  |     |
| 25.1. Understanding charts                  | 164 |
| 25.2. To insert a chart:                    | 166 |
| 25.3. Chart and layout style                | 168 |
| 25.4. Other chart options                   | 170 |
| 25.4.1. To switch row and column data:      | 170 |
| 25.4.2. To change the chart type:           | 171 |
| 25.4.3. To move a chart:                    | 172 |
| 25.4.4. Keeping charts up to date           | 173 |
| 26. PivotTables                             |     |
| 26.1. Using PivotTables to answer questions | 174 |
| 26.2. To create a PivotTable:               | 175 |
| 26.3. Pivoting data                         | 179 |
| 26.3.1. To add columns:                     | 179 |
| 26.3.2. To change a row or column:          |     |

# **1. Getting Started with Excel 2016**

Learn your way around the Excel 2016 environment.

Excel is a **spreadsheet program** that allows you to **store**, **organize**, and **analyze information**. While you may believe Excel is only used by certain people to process complicated data, anyone can learn how to take advantage of the program's **powerful features**. Whether you're keeping a budget, organizing a training log, or creating an invoice, Excel makes it easy to work with different types of data.

### 1.1. The Excel interface

When you open Excel 2016 for the first time, the **Excel Start Screen** will appear. From here, you'll be able to create a **new workbook**, choose a **template**, and access your **recently edited workbooks**.

• From the **Excel Start Screen**, locate and select **Blank workbook** to access the Excel interface.

|                                                         |                                                               | ? – 🗆 X                                                       |
|---------------------------------------------------------|---------------------------------------------------------------|---------------------------------------------------------------|
| Excel                                                   | Search for online templates                                   | Javier Flores<br>javier.flores838@gmail.com<br>Switch account |
| Recent                                                  | Small Business Calculator Finance - Accounting Lists          |                                                               |
| Older                                                   |                                                               |                                                               |
| WOO<br>Javier Flores's OneDrive » Documents             | A B C                                                         |                                                               |
| Roster<br>Javier Flores's OneDrive                      |                                                               | <b>&gt;</b>                                                   |
| Utilites Budget<br>Javier Flores's OneDrive » Documents | tour                                                          |                                                               |
| 🕞 Open Other Workbooks                                  | 7     Blank workbook   Welcome to Excel                       | ж.                                                            |
|                                                         | My Cashflow                                                   | -                                                             |
|                                                         |                                                               |                                                               |
|                                                         | Business analysis feature tour 🕴 Academic calendar (any year) |                                                               |

| <b>=</b> 5-                          |                                  |                                   |                                                              |              | Book1 - Exce                                  | el               | 🛕 Sanjay                                    | Satapath | у 🍠 📼                                     | - 0                                                                                                    | ×     |
|--------------------------------------|----------------------------------|-----------------------------------|--------------------------------------------------------------|--------------|-----------------------------------------------|------------------|---------------------------------------------|----------|-------------------------------------------|----------------------------------------------------------------------------------------------------|-------|
| File Ho                              | me Insert                        | Page Layout                       | Formulas                                                     | Data         | Review V                                      | 'iew Help        | ACRO                                        | BAT      | Q Tell me                                 | A                                                                                                    | Share |
| Paste v                              | Calibri<br>B I U<br>E ~ &<br>Fon | * 11 *<br>* A* A*<br>* A *<br>t 5 | = = eb<br>eb<br>eb<br>eb<br>eb<br>eb<br>eb<br>eb<br>eb<br>eb | ري<br>د<br>د | General →<br>→ ~ % ・<br>+ ◎ → ◎<br>Number   □ | Format 🐨 Conditi | onal Forma<br>as Table ~<br>les ~<br>Styles | itting ~ | Ensert ~<br>Delete ~<br>Format ~<br>Cells | $\sum_{i=1}^{n} \frac{A_{i}}{2\pi} = \frac{1}{2\pi}$ $\bigcup_{i=1}^{n} \frac{A_{i}}{2\pi} = \frac{1}{2\pi}$ $\bigcup_{i=1}^{n} \frac{A_{i}}{2\pi} = \frac{1}{2\pi}$ Editing |       |
| A1                                   |                                  |                                   | -                                                            | : >          | × - ✓ f=                                      |                  |                                             |          |                                           |                                                                                                    | ~     |
| A<br>1<br>2<br>3<br>4<br>5<br>6<br>7 | B                                | C D                               | E                                                            | F            | G                                             | H                | 1                                           | J        | K                                         | L M                                                                                                    |       |
| 8<br>9<br>10<br>11                   | Sheet1                           | Ð                                 |                                                              |              |                                               | 1                | 4                                           |          |                                           |                                                                                                    | •     |

### 1.2. The Ribbon

Excel 2016 uses a **tabbed Ribbon system** instead of traditional menus. **The Ribbon** contains **multiple tabs**, each with several **groups of commands**. You will use these tabs to perform the most **common tasks** in Excel.

• Each tab will have one or more groups.

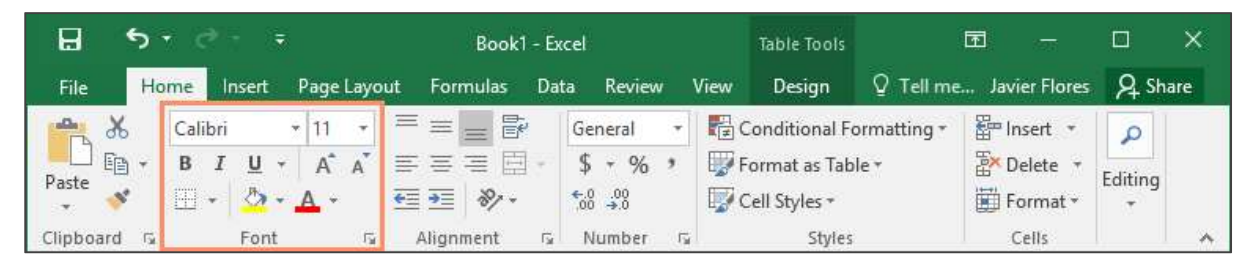

• Some groups will have an arrow you can click for more options.

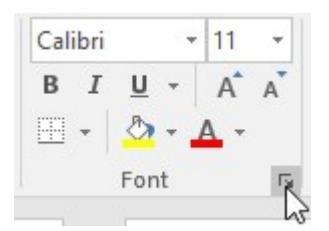

• Click a tab to see more commands.

|                                   |                   | ÷                |               | Book1 - Excel                |                    |   | Ę                   |                   |         | ×     |
|-----------------------------------|-------------------|------------------|---------------|------------------------------|--------------------|---|---------------------|-------------------|---------|-------|
| File                              | Home Inse         | ert Page Layout  | Formulas      | Data Re                      | view View          | Q | Tell me             | Javier Fl         | ores A  | Share |
| Get External<br>Data <del>*</del> | New<br>Query - Co | Refresh<br>All - | Sort & Filter | Clear<br>Reapply<br>Advanced | Text to<br>Columns | • | What-If<br>Analysis | Forecast<br>Sheet | Uutline |       |

• You can adjust how the Ribbon is displayed with the Ribbon Display Options.

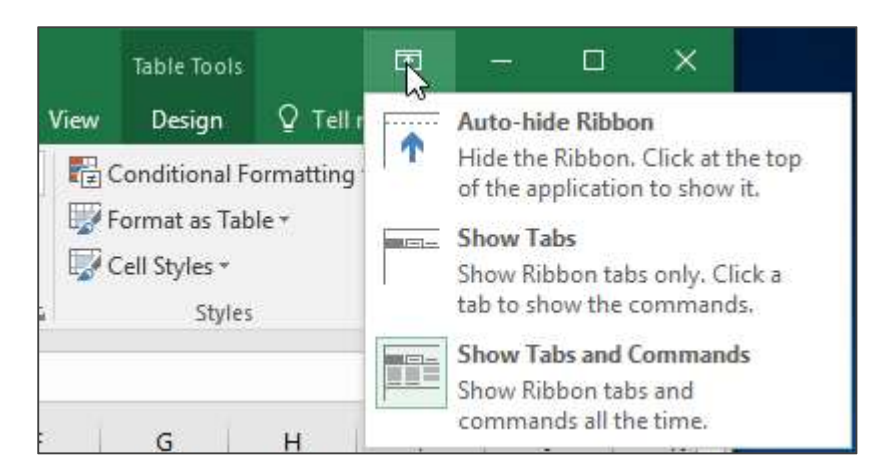

Certain programs, such as **Adobe Acrobat Reader**, may install additional tabs to the Ribbon. These tabs are called **add-ins**.

### 1.2.1. To change the Ribbon Display Options:

The Ribbon is designed to respond to your current task, but you can choose to **minimize** it if you find that it takes up too much screen space. Click the **Ribbon Display Options** arrow in the upper-right corner of the Ribbon to display the drop-down menu.

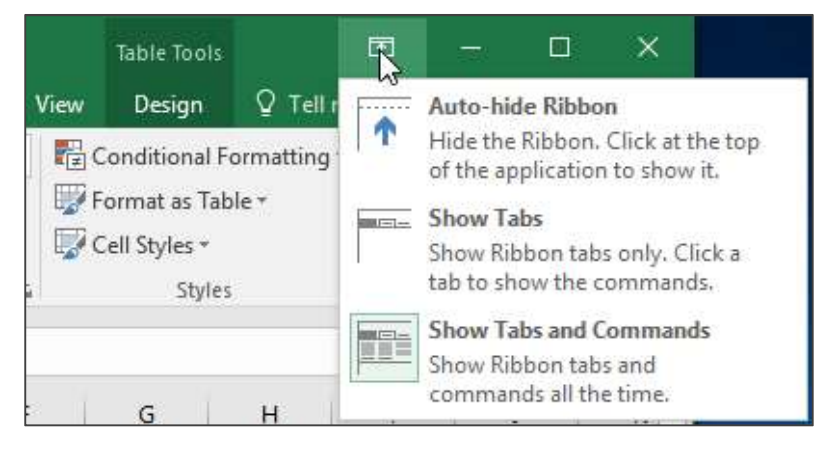

There are three modes in the Ribbon Display Options menu:

• **Auto-hide Ribbon:** Auto-hide displays your workbook in full-screen mode and completely hides the Ribbon. To **show the Ribbon**, click the **Expand Ribbon** command at the top of screen.

|   |   |   | Ĩ |   |
|---|---|---|---|---|
| т | U | v | W | x |
|   |   |   | - | _ |

• **Show Tabs:** This option hides all command groups when they're not in use, but **tabs** will remain visible. To **show the Ribbon**, simply click a tab.

|      |   | ୍   | <b>-</b> = |         | Book1 - Excel |          |      |        |      |  |  |
|------|---|-----|------------|---------|---------------|----------|------|--------|------|--|--|
| File | H | ome | Insert     | Page La | iyout         | Formulas | Data | Review | View |  |  |
| A1   |   | * : | ×          | √ f×    |               |          |      |        |      |  |  |
|      | ٨ | P   |            | c I     | D             |          | E    | G      |      |  |  |
| 1    | A |     |            | C       | U             | 5        | R.   | 0      |      |  |  |
| 2    |   | 1   |            |         |               |          |      |        |      |  |  |
| 3    |   |     |            |         |               |          |      |        |      |  |  |

• **Show Tabs and Commands:** This option maximizes the Ribbon. All of the tabs and commands will be visible. This option is selected by default when you open Excel for the first time.

### 1.3. The Quick Access Toolbar

Located just above the Ribbon, the **Quick Access Toolbar** lets you access common commands no matter which tab is selected. By default, it includes the **Save**, **Undo**, and **Repeat** commands. You can add other commands depending on your preference.

# 1.3.1. To add commands to the Quick Access Toolbar:

1. Click the **drop-down arrow** to the right of the **Quick Access Toolbar**.

2. Select the **command** you want to add from the drop-down menu. To choose from more commands, select **More Commands**.

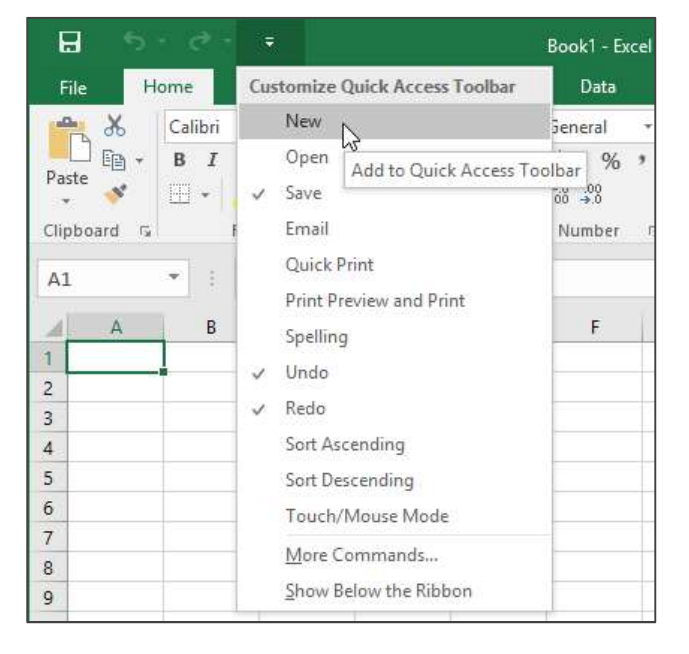

3. The command will be **added** to the Quick Access Toolbar.

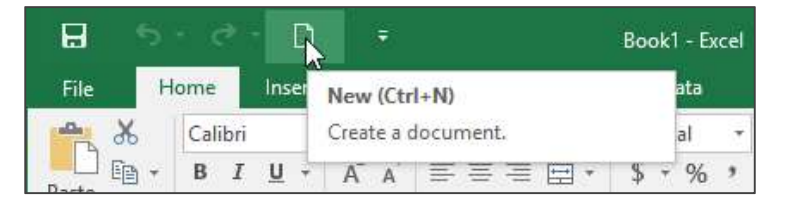

### 1.3.2. How to use Tell me:

The **Tell me** box works like a search bar to help you quickly find tools or commands you want to use.

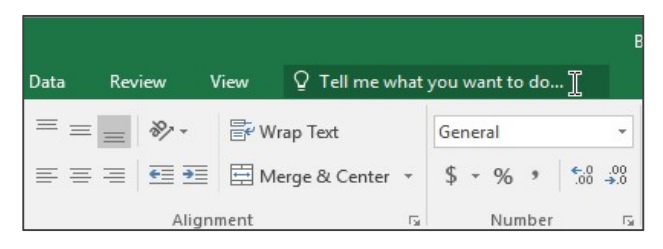

1. Type in your own words what you want to do.

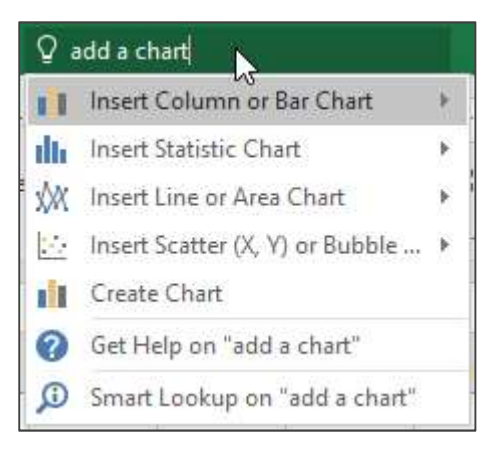

2. The results will give you a few relevant options. To use one, click it like you would a command on the Ribbon.

| Qa | add a c                 | hart                                                 |                             |   | _        |            |        |             |
|----|-------------------------|------------------------------------------------------|-----------------------------|---|----------|------------|--------|-------------|
| 11 | Insert                  | t Column <mark>or l</mark>                           | Bar Chart                   | × | 2-D Colu | imn        |        |             |
|    | Inser<br>Inser<br>Inser | t Statistic Cha<br>t Line or Area<br>t Scatter (X, Y | art<br>Chart<br>) or Bubble | * | 3-D Colu |            |        |             |
| 0  | Creat<br>Get H<br>Smar  | e Chart<br>felp on "add<br>t Lookup on               | a chart"<br>"add a chart"   |   | 2-D Bar  | ÞÐ         | ₩₽₽    | <b>J</b> J. |
|    |                         |                                                      |                             |   |          |            |        |             |
|    |                         |                                                      |                             |   | 3-D Bar  | ŧ          | 冒      |             |
|    |                         |                                                      |                             |   | More     | e Column ( | Charts |             |

### 1.4. Worksheet views

Excel 2016 has a variety of viewing options that change how your workbook is displayed. These views can be useful for various tasks, especially if you're planning to **print** the spreadsheet. To **change worksheet views**, locate the commands in the bottom-right corner of the Excel window and select **Normal view**, **Page Layout view**, or **Page Break view**.

| <br>  |   | <br>  |   |      | - |
|-------|---|-------|---|------|---|
| E [4] |   |       |   | •    |   |
| Ħ     | 巴 | <br>- | + | 100% |   |

• **Normal view** is the default view for all worksheets in Excel.

|     | ₽ <b>5</b> •∂ <u>-</u>                                             | D =                                                                                                    | Cookie Sales                  | - Excel                                                     |               | <u>⊞</u> –                                                 |                        |
|-----|--------------------------------------------------------------------|----------------------------------------------------------------------------------------------------|-------------------------------|-------------------------------------------------------------|---------------|------------------------------------------------------------|------------------------|
| ł   | File Home Inse                                                     | ert Page Layout Formula                                                                                                    | as Data R                     | eview View                                                  | Q Tell me     | Javier Flo                                                 | ores & Share           |
| Pa  | Arial<br>Arial<br>B I U<br>B · · · · · · · · · · · · · · · · · · · | * 11     *     =     =     =     =     =     =     =     =     =     =     =     =     =     =     =     =     =     =     =     =     =     =     =     =     =     =     =     =     =     =     =     =     =     =     =     =     =     =     =     =     =     =     =     =     =     =     =     =     =     =     =     =     =     =     =     =     =     =     =     =     =     =     =     =     =     =     =     =     =     =     =     =     =     =     =     =     =     =     =     =     =     =     =     =     =     =     =     =     =     =     =     =     =     =     =     =     =     =     =     =     =     =     =     =     =     =     =     =     =     =     =     =     =     =     =     =     =     =     =     =     =     =     =     =     =     =     =     =     =     =     =     =     = | General ▼<br>\$ • % *<br>*.08 | E Conditional F<br>Format as Tab<br>Cell Styles *<br>Styles | ormatting • 📲 | Insert • ∑ •<br>Delete • ⊍ •<br>Format • & •<br>Cells Edit | Az¥ -<br>P +<br>ting ∧ |
| 12  | 9 * : >                                                            | × √ fx                                                                                                    |                               |                                                             |               |                                                            | Ý                      |
| 4   | A                                                                  | В                                                                                                    | С                             | D                                                           | E             | F                                                          | G                      |
|     |                                                                    | Fronti                                                                                                    | er Kids (                     | Cookie S                                                    | ales          |                                                            |                        |
| 2   | Name                                                               | Address                                                                                                    | Gingersnaps                   | Lemon Drops                                                 | Mint Whistles | Macaroons                                                  | Total                  |
| 3   | Chris Keller                                                       | 1167 Coberly Way                                                                                                    | 1                             | 1                                                           | 1             | 1                                                          | 4                      |
| 4   | Diane Whitley                                                      | 1605 Bing Street Apt. 2                                                                                                    | 1                             | 1                                                           | 1             |                                                            | 3                      |
| 5   | Nick Gunderson                                                     | 54 N. Kentucky Avenue                                                                                                    |                               | 2                                                           | 3             |                                                            | 5                      |
| 6   | Leilani Mathis                                                     | 200 Markham Street                                                                                                    | 5                             |                                                             |               |                                                            | 5                      |
| 7   | June Ford                                                          | 3788 Lake Wales Lane                                                                                                    |                               | 1                                                           |               | 1                                                          | 2                      |
| 8   | Marisol Colon                                                      | 919 Banyan Boulevard                                                                                                    | 3                             |                                                             |               | 4                                                          | 7                      |
| 9   | Lee DiMartino                                                      | 1600 Bing Street Apt. 1                                                                                                    |                               | 2                                                           |               |                                                            | 2                      |
| 10  | Wade Schultz                                                       | 3132 Doctors Drive                                                                                                    |                               |                                                             | 2             | 2                                                          | 4                      |
| 11  | Lance Cano                                                         | 180 Denver Avenue                                                                                                    | 1                             |                                                             | 1             | 5                                                          | 7                      |
| 12  | George Howard                                                      | 3826 George Street                                                                                                    | 1                             | 1                                                           | 1             |                                                            | 3                      |
| 13  | Eric Lombard                                                       | 1012 Spruce Drive                                                                                                    |                               | 2                                                           | 3             |                                                            | 5                      |
| 14  | Joseph Trammell                                                    | 2004 Thompson Drive                                                                                                    | 5                             |                                                             |               |                                                            | 5                      |
| 15  | Manuel Gallo                                                       | 3237 Willow Oaks Lane                                                                                                    |                               | 1                                                           |               | 1                                                          | 2 +                    |
|     | Sheet1                                                             | ÷                                                                                                    |                               | E 4                                                         |               |                                                            | Þ                      |
| Rea | ady                                                                |                                                                                                    |                               |                                                             |               |                                                            | + 100%                 |

• **Page Layout view** displays how your worksheets will appear when printed. You can also add headers and footers in this view.

|                                                  | Ē                                                                                                    | Cookie Sales - Excel                                                                                                    |                                                                                                    | ET.                                                                                                    | - 8                                                                                                    | ×                        |
|--------------------------------------------------|----------------------------------------------------------------------------------------------------|----------------------------------------------------------------------------------------------------|----------------------------------------------------------------------------------------------------|----------------------------------------------------------------------------------------------------|----------------------------------------------------------------------------------------------------|--------------------------|
| File Home                                        | Insert Page Layout                                                                                                    | Formulas Data Review                                                                                                    | View ♀ Tell                                                                                                    | me J                                                                                                    | avier Flores 🙎                                                                                                    | Share                    |
| Paste ✓ Clipboard 5                              | $\begin{array}{c c} \bullet & 11 & \bullet \\ \hline \mathbf{U} & \bullet & \mathbf{A}^* & \mathbf{A}^* & \equiv \equiv \\ \hline \mathbf{U} & \bullet & \mathbf{A}^* & \mathbf{A}^* & \equiv \equiv \\ \hline \hline \mathbf{Cont} & \mathbf{C}^* & \mathbf{Align} \\ \hline \end{array}$ | $ \begin{array}{c c} \hline \hline \\ \hline \\ \hline \\ \hline \\ \hline \\ \hline \\ \hline \\ \hline \\ \hline \\ $                                                                   | nditional Formatting<br>rmat as Table *<br>Il Styles *<br>Styles                                                                                                    | <ul> <li>The section of the section of the sec</li></ul> | $\sum_{x} \cdot \sum_{z} \cdot \sum_{y} \cdot \sum_{z} \cdot \sum_{x} \cdot \sum_{z} \cdot \sum_{z$ | ~                        |
| 100                                              |                                                                                                    |                                                                                                    |                                                                                                    |                                                                                                    |                                                                                                    |                          |
| 129                                              |                                                                                                    |                                                                                                    |                                                                                                    |                                                                                                    |                                                                                                    | *                        |
|                                                  |                                                                                                    |                                                                                                    |                                                                                                    |                                                                                                    |                                                                                                    | *                        |
|                                                  | Δ                                                                                                    | в                                                                                                    | C                                                                                                    | D                                                                                                    | F                                                                                                    | 1                        |
|                                                  |                                                                                                    |                                                                                                    |                                                                                                    |                                                                                                    |                                                                                                    |                          |
|                                                  |                                                                                                    |                                                                                                    | Ad                                                                                                    | dd header                                                                                                    |                                                                                                    |                          |
| 1                                                |                                                                                                    | Front                                                                                                    | Ad<br>ier Kids C                                                                                                    | dd header<br>.ookie Sa                                                                                                    | ıles                                                                                                    |                          |
| 1 2                                              | Name                                                                                                    | Front                                                                                                    | Action Action Ac | dd header<br>.ookie Sa<br>Lemon Drops                                                                                                    | lles<br>Mint Whistles                                                                                                    | Ma                       |
| 1<br>2<br>3                                      | Name<br>Chris Keller                                                                                                    | Front<br>Address<br>1167 Coberly Way                                                                                                    | Action Action Ac | dd header<br>Ookie Sa<br>Lemon Drops<br>1                                                                                                    | lles<br>Mint Whistles                                                                                                    | Ma                       |
| 1<br>2<br>3<br>- 4                               | <mark>Name</mark><br>Chris Keller<br>Diane Whitley                                                                                                    | Front<br>Address<br>1167 Coberly Way<br>1605 Bing Street Apt. 2                                                                                                    | Action Action Ac | dd header<br>ookie Sa<br>Lemon Drops<br>1<br>1                                                                                                    | lles<br>Mint Whistles                                                                                                    | Ma                       |
| 1<br>2<br>3<br>- 4<br>5                          | Name<br>Chris Keller<br>Diane Whitley<br>Nick Gunderson                                                                                                    | Front<br>Address<br>1167 Coberly Way<br>1605 Bing Street Apt. 2<br>54 N. Kentucky Avenue                                                                                                  | Action Action Ac | dd header<br>cookie Sa<br>Lemon Drops<br>1<br>1<br>2                                                                                                    | ILES<br>Mint Whistles                                                                                                    | Ma<br>I<br>I             |
| 1<br>2<br>3<br>- 4<br>5<br>6                     | Name<br>Chris Keller<br>Diane Whitley<br>Nick Gunderson<br>Leilani Mathis                                                                                                    | Front<br>Address<br>1167 Coberly Way<br>1605 Bing Street Apt. 2<br>54 N. Kentucky Avenue<br>200 Markham Street                                                                            | Action Constraints                                                                                                    | dd header<br>cookie Sa<br>Lemon Drops<br>1<br>1<br>2                                                                                                    | Iles<br>Mint Whistles                                                                                                    | <u>Ma</u><br>1           |
| 1<br>2<br>3<br>- 4<br>5<br>6<br>7                | Name<br>Chris Keller<br>Diane Whitley<br>Nick Gunderson<br>Leilani Mathis<br>June Ford                                                                                                    | Front<br>Address<br>1167 Coberly Way<br>1605 Bing Street Apt. 2<br>54 N. Kentucky Avenue<br>200 Markham Street<br>3788 Lake Wales Lane                                                    | Action Constraints                                                                                                    | dd header<br>cookie Sa<br>Lemon Drops<br>1<br>1<br>2<br>1                                                                                                    | Iles<br>Mint Whistles                                                                                                    | Me<br>I                  |
| 1<br>2<br>3<br>- 4<br>5<br>6<br>7                | Name<br>Chris Keller<br>Diane Whitley<br>Nick Gunderson<br>Leilani Mathis<br>June Ford<br>Marisol Colon                                                                                                    | Front<br>Address<br>1167 Coberly Way<br>1605 Bing Street Apt. 2<br>54 N. Kentucky Avenue<br>200 Markham Street<br>3788 Lake Wales Lane<br>919 Banyan Boulevard                            | Action Constraints Constraints | dd header<br>cookie Sa<br>Lemon Drops<br>1<br>1<br>2<br>1                                                                                                    | Iles<br>Mint Whistles                                                                                                    | Me<br>1                  |
| 1<br>2<br>3<br>- 4<br>5<br>6<br>7<br>7<br>8<br>9 | Name<br>Chris Keller<br>Diane Whitley<br>Nick Gunderson<br>Leilani Mathis<br>June Ford<br>Marisol Colon<br>Lee DiMartino                                                                                                    | Front<br>Address<br>1167 Coberly Way<br>1605 Bing Street Apt. 2<br>54 N. Kentucky Avenue<br>200 Markham Street<br>3788 Lake Wales Lane<br>919 Banyan Boulevard<br>1600 Bing Street Apt. 1 | Action Constant Constant Const | dd header<br>cookie Sa<br>Lemon Drops<br>1<br>1<br>2<br>1<br>2                                                                                                    | Iles<br>Mint Whistles                                                                                                    | <u>Ma</u><br>1<br>3      |
| 1<br>2<br>3<br>- 4<br>5<br>6<br>7<br>7<br>8<br>9 | Name<br>Chris Keller<br>Diane Whitley<br>Nick Gunderson<br>Leilani Mathis<br>June Ford<br>Marisol Colon<br>Lee DiMartino                                                                                                    | Front<br>Address<br>1167 Coberly Way<br>1605 Bing Street Apt. 2<br>54 N. Kentucky Avenue<br>200 Markham Street<br>3788 Lake Wales Lane<br>919 Banyan Boulevard<br>1600 Bing Street Apt. 1 | Action Action Ac | dd header<br>ookie Sa<br>Lemon Drops<br>1<br>1<br>2<br>1<br>2                                                                                                    | Iles<br>Mint Whistles                                                                                                    | <u>M</u> e<br>1<br>3<br> |

• **Page Break view** allows you to change the location of page breaks, which is especially helpful when printing a lot of data from Excel.

|    | <b>⊟</b> 5-      | e - D                                             |                                                                                                    |                     | Cookie                                | Sales - Exce       |                                                    |                              | Ē        |                                                                            | • ×     |
|----|------------------|---------------------------------------------------|----------------------------------------------------------------------------------------------------|---------------------|---------------------------------------|--------------------|----------------------------------------------------|------------------------------|----------|----------------------------------------------------------------------------|---------|
|    | File Hon         | ne Insert F                                       | age Layout                                                                                                    | Formulas            | Data                                  | Review             | View                                               | 🔉 Tell m                     | e J      | avier Flores                                                               | A Share |
| P  | inpoord          | Trebuchet M: ▼ 20<br>B I U ▼ A°<br>H ▼ 20<br>Font | A = = = = = = = = = = = = = = = = = = =                                                                                                    | = ₽<br>= ₽ •<br>≫•• | General<br>\$ + %<br>€0 -00<br>Number | - ₩C<br>'₩Fi<br>₩C | onditional<br>ormat as Ta<br>ell Styles *<br>Style | Formatting +<br>able +<br>es | Ensert * | $\sum_{x} \cdot \frac{A}{2x} \cdot$ $\bigcup_{x} \cdot \rho \cdot$ Editing |         |
| A  | 1 ,              |                                                   | <i>f</i> ∗ Fr                                                                                                    | ontier Kids         | Cookie Sa                             | les                |                                                    |                              |          |                                                                            | ~       |
|    | 4                |                                                   |                                                                                                    | n                   | F                                     | e là d             |                                                    | н V                          | ¥ 7      | i i                                                                        | N       |
| 6  | Leilani Mathis   | 200 Markham Street                                | 5                                                                                                    | 0                   | -                                     |                    | 5                                                  |                              |          |                                                                            |         |
| 7  | June Ford        | 3788 Lake Wales Lane                              | -                                                                                                    | <u>i</u>            |                                       | ័រ                 | 2                                                  |                              |          |                                                                            |         |
| 8  | Marisol Colon    | 919 Banyan Boulevard                              | 3                                                                                                    |                     |                                       | 4                  | 7                                                  |                              |          |                                                                            |         |
| 3  | Lee DiMartino    | 1600 Bing Street Apt. 1                           |                                                                                                    | 2                   |                                       |                    | 2                                                  |                              |          |                                                                            |         |
| 10 | Wade Schultz     | 3132 Doctors Drive                                |                                                                                                    |                     | 2                                     | 2                  | 4                                                  |                              |          |                                                                            |         |
| 11 | Lance Cano       | 180 Denver Avenue                                 | 1                                                                                                    |                     | 1                                     | 5                  | 7                                                  |                              |          |                                                                            |         |
| 12 | George Howard    | 3826 George Street                                | 1                                                                                                    | 1                   | 1                                     |                    | 3                                                  |                              |          |                                                                            |         |
| 13 | Eric Lombard     | 1012 Spruce Drive                                 |                                                                                                    | 2                   | 3                                     |                    | 5                                                  |                              |          |                                                                            |         |
| 14 | Joseph Trammell  | 2004 Thompson Drive                               | 200                                                                                                    | 2 1                 |                                       |                    | 5                                                  |                              |          |                                                                            |         |
| 15 | Manuel Gallo     | 3237 Willow Oaks Lane                             | auc                                                                                                    | 1                   |                                       | š1                 | 2                                                  |                              |          |                                                                            |         |
| 16 | Thomas Strong    | 4575 Stuart Street                                | V                                                                                                    | 3                   | 4                                     |                    | 7                                                  |                              |          |                                                                            |         |
| 17 | Rosanna Bennett  | 721 Oliverio Drive                                | 1                                                                                                    |                     |                                       | 1                  | 2                                                  |                              |          |                                                                            |         |
| 18 | Lena Cohan       | 4585 Radford Street                               | 3                                                                                                    |                     | 4                                     |                    | 7                                                  |                              |          |                                                                            |         |
| 19 | Ernest Killion   | 1201 Felosa Drive                                 |                                                                                                    | 2                   |                                       |                    | 2                                                  |                              |          |                                                                            |         |
| 20 | Gloria Duplessis | 3628 Abner Road                                   |                                                                                                    |                     |                                       | 1                  | 1                                                  |                              |          |                                                                            |         |
| 21 | Brandy Lynch     | 4185 Hood Avenue                                  |                                                                                                    |                     | 4                                     |                    | 4                                                  |                              |          |                                                                            |         |
| 22 | Cory Porter      | 238 Stanton Hollow Ro                             | ad                                                                                                    |                     |                                       | 2                  | 2                                                  |                              |          |                                                                            |         |
| 23 | Minnie Spencer   | 4098 Neuport Lane                                 | 1                                                                                                    | 1                   | 1                                     |                    | 3                                                  |                              |          |                                                                            |         |
| 24 | Cunthia McFadder | n 981 Washington Avenue                           |                                                                                                    | 2                   | 3                                     |                    | 5                                                  |                              |          |                                                                            |         |
| 25 | Michael Miller   | 801 Upton Avenue                                  | 5                                                                                                    |                     |                                       | -                  | 5                                                  |                              |          |                                                                            |         |
| 26 | Mary Myers       | 838 Willis Avenue                                 |                                                                                                    | 1                   |                                       | 1                  | 2                                                  |                              |          |                                                                            |         |
| 27 | Audrey West      | 838 Caldwell Road                                 | 3                                                                                                    |                     | -                                     | 4                  | 7                                                  |                              |          |                                                                            |         |
| 28 | Mary Hudson      | 2102 Retreat Avenue                               | The second second secon | 2                   |                                       |                    | 2                                                  |                              |          |                                                                            |         |
| 29 | Gordon Hawes     | 4881 Stiles Street                                |                                                                                                    |                     |                                       | 3                  | 3                                                  |                              |          |                                                                            |         |
| 30 | Randall Kelly    | 4143 Berry Street                                 | 1                                                                                                    |                     | 1                                     | 5                  | 7                                                  |                              |          |                                                                            |         |
| 31 | Brenda Strange   | 3427 Cottrill Lane                                | 4                                                                                                    | 1                   | 1                                     |                    | 3                                                  |                              |          |                                                                            |         |
| 20 | Doborsk Dictolso | o 2475 Droadoact Drivo                            | ~                                                                                                    | 2                   | 3                                     |                    | 5.                                                 |                              |          |                                                                            |         |
|    | 3 R              | Sheet1                                            | ÷                                                                                                    |                     |                                       |                    | 1                                                  | 4                            |          |                                                                            | •       |
| Re | ady              |                                                   |                                                                                                    |                     |                                       |                    |                                                    |                              | 四2       | I                                                                          | + 60%   |

*Microsoft* **Excel** (*Expert*) e-Book

### 1.5. Backstage view

**Backstage view** gives you various options for saving, opening a file, printing, and sharing your workbooks.

### 1.5.1. To access Backstage view:

1. Click the **File** tab on the **Ribbon**.

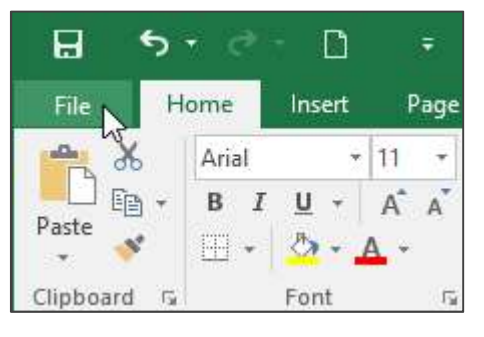

### 2. Backstage view will appear.

|                           |                                                      | Book1 - Excel 🔥 Sanjay Sa                | apathy |                             |
|---------------------------|------------------------------------------------------|------------------------------------------|--------|-----------------------------|
| Goo                       | d afternoon                                          |                                          |        | All the second second       |
| Home $\vee$ New           |                                                      |                                          |        |                             |
| New                       | A B C                                                |                                          |        |                             |
| Open                      | 4 <b></b>                                            | Take a tour                              |        | Greate a<br>Drop-down list  |
| Info                      | k<br>s<br>s                                          | •                                        |        |                             |
| Save                      | Blank workbook                                       | Welcome to Excel                         |        | Drop-down tutorial          |
| Save As                   |                                                      |                                          |        | More templates $ ightarrow$ |
| Save as Adobe<br>PDF Rece | nt Pinned                                            |                                          |        |                             |
| History                   | Name                                                 |                                          |        | Date modified               |
| Print                     | Order Now                                            |                                          | \$     | Sat at 11:10                |
| Share                     | WebSite Billing                                      |                                          | ~      | 20 July                     |
| Export                    | E:                                                   |                                          | X      | 29 July                     |
| Publish XII               | R9_8A_21AANCM34200<br>F: » GST » GST-Prime » Rajeel  | G1ZV_1<br>o » MAHIRA » GST Return » 2021 |        | 24 July                     |
| Close                     | OUTSTANDING<br>E:                                    |                                          | \$     | 22 July                     |
| Account                   | GST Adjustment- VFM-<br>F: » GST » GST-Prime » VFM » | Summary (21-22)<br>• GSR Return          |        | 19 July                     |
| Feedback                  | Purchase Not Showing                                 | in Portal - GAYATRI-2021                 |        | 19 July                     |
| New Color                 |                                                      |                                          |        |                             |

# 2. Creating and Opening Workbooks

Excel files are called **workbooks**. Whenever you start a new project in Excel, you'll need to **create a new workbook**. There are several ways to start working with a workbook in Excel. You can choose to **create a new workbook**—either with a **blank workbook** or a predesigned **template**—or **open an existing** workbook.

### 2.1. To create a new blank workbook:

1. Select the File tab. Backstage view will appear.

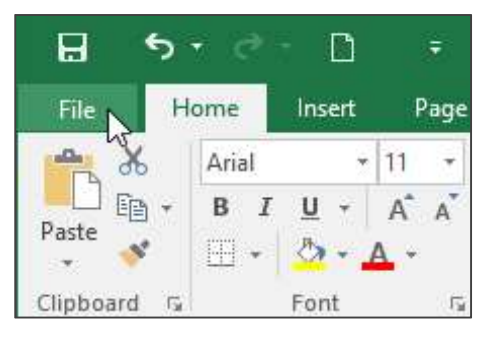

2. Select **New**, then click **Blank workbook**.

| ( <del>\</del> |                 |                |          |            | Book1 - Ex     | cel           |
|----------------|-----------------|----------------|----------|------------|----------------|---------------|
| Info           | New             |                |          |            |                |               |
| New            | 1.55            |                |          |            |                |               |
| Open           | Search for or   | line templates |          |            |                |               |
| Save           | Suggested searc | hes: Business  | Personal | Industry   | Small Business | Calcul        |
| Save As        | A               | В              | С        |            |                |               |
| Print          | 1               | p              |          |            | (              | $\rightarrow$ |
| Share          | 3 4             | N              |          | Tak        | ke a           |               |
| Export         | 5               | Blank v        | vorkbook | to         | ir             |               |
| Publish        | 7               |                |          |            |                |               |
| Close          | Blank workbo    | ok             |          | Welcome to | Excel          | ÷             |

3. A new blank workbook will appear.

### **2.2.** To open an existing workbook:

In addition to creating new workbooks, you'll often need to open a workbook that was previously saved. To learn more about saving workbooks, visit our lesson on <u>Saving and Sharing Workbooks</u>.

1. Navigate to **Backstage view**, then click **Open**.

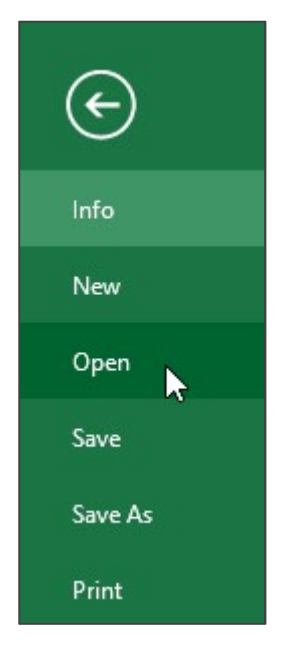

2. Select **Computer**, then click **Browse**. Alternatively, you can choose **OneDrive** to open files stored on your **OneDrive**.

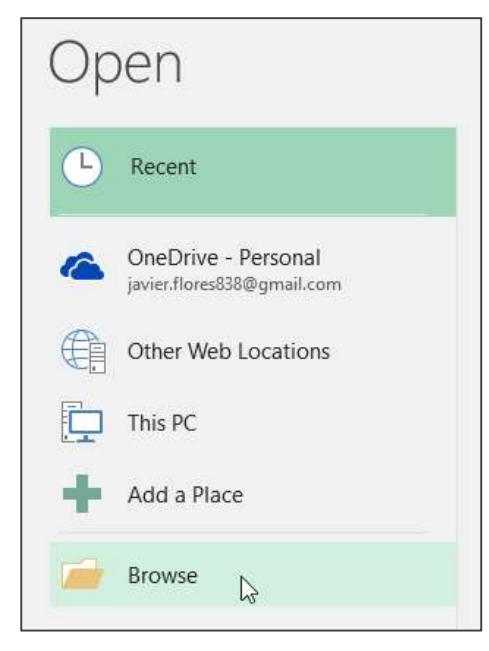

3. The **Open** dialog box will appear. Locate and select your **workbook**, then click **Open**.

| <br>~ | search sary's bocaments | 170             |
|-------|-------------------------|-----------------|
|       |                         |                 |
|       | BE 💌 🛄                  | 0               |
|       |                         |                 |
|       |                         |                 |
|       |                         |                 |
|       |                         |                 |
|       |                         |                 |
|       |                         |                 |
|       |                         |                 |
|       |                         |                 |
|       |                         |                 |
|       |                         |                 |
|       |                         |                 |
|       | All Excel Files         |                 |
|       |                         | All Eyrel Files |

If you've opened the desired workbook recently, you can browse your **Recent Workbooks** rather than search for the file.

| Open                       |                                                                       |
|----------------------------|-----------------------------------------------------------------------|
| L Recent                   | Today                                                                 |
|                            | travel expenses           \\psf * Home * Documents * Javy's Documents |
| javier.flores838@gmail.com | home loan comparison<br>\\psf » Home » Documents » Javy's Documents   |
| Other Web Locations        | family budget \\psf * Home * Documents * Javy's Documents             |
| This PC                    | Last Week                                                             |
| Add a Place                | Cookie Sales<br>\\psf * Home * Documents * Excel 2016                 |
| Browse                     | WOO<br>Javier Flores's OneDrive » Documents                           |

### 2.3. To pin a workbook:

If you frequently work with the **same workbook**, you can **pin it** to Backstage view for faster access.

1. Navigate to **Backstage view**, then click **Open**. Your **recently edited workbooks** will appear.

| ¢                 |                                                   | Book1 - Excel                                                                                                    |
|-------------------|---------------------------------------------------|----------------------------------------------------------------------------------------------------|
| Info<br>New       | Open                                              | 2                                                                                                    |
| Open              | L Recent                                          | Today                                                                                                    |
| Save<br>Save As   | OneDrive - Personal<br>javier.flores838@gmail.com | travel expenses           Image: travel expenses           Image: travelet           Image: t |
| Print             | Other Web Locations                               | family budget<br>\\psf » Home » Documents » Javy's Documents                                                                                                    |
| Share             | This PC                                           | Last Week                                                                                                    |
| Export<br>Publish | Add a Place                                       | \\psf » Home » Documents » Excel 2016                                                                                                    |
| Close             | Browse                                            | WOO<br>Javier Flores's OneDrive » Documents                                                                                                    |

2. Hover the mouse over the **workbook** you want to pin. A **pushpin icon** will appear next to the workbook. Click the **pushpin icon**.

| Tod  | ay                                                                  |                   | 150 |
|------|---------------------------------------------------------------------|-------------------|-----|
| ×    | travel expenses<br>\\psf » Home » Documents » Javy's Documents      | 11/9/2015 4:33 PM | +   |
| ×    | home loan comparison<br>\\psf » Home » Documents » Javy's Documents | 11/9/2015 4:33 PM |     |
| ×    | family budget<br>\\psf » Home » Documents » Javy's Documents        | 11/9/2015 4:33 PM |     |
| Last | t Week                                                              |                   |     |
| x    | Cookie Sales<br>\\psf » Home » Documents » Excel 2016               | 11/6/2015 9:45 AM |     |
| Old  | er                                                                  |                   |     |
| x    | WOO<br>Javier Flores's OneDrive » Documents                         | 8/3/2015 3:25 PM  |     |

3. The workbook will stay in Recent Workbooks. To **unpin** a workbook, simply click the pushpin icon again.

| Pinned<br>travel expenses<br>\\psf » Home » Documents » Javy's Documents | 11/9/2015 4:33 PM 🛛 🖡 |
|--------------------------------------------------------------------------|-----------------------|
| Today                                                                    |                       |
| home loan comparison \\psf » Home » Documents » Javy's Documents         | 11/9/2015 4:33 PM     |
| family budget \\psf » Home » Documents » Javy's Documents                | 11/9/2015 4:33 PM     |
| Last Week                                                                |                       |
| Cookie Sales \\psf » Home » Documents » Excel 2016                       | 11/6/2015 9:45 AM     |
| Older                                                                    |                       |
| WOO<br>Javier Flores's OneDrive » Documents                              | 8/3/2015 3:25 PM      |

# 3. Saving and Sharing Workbooks

Whenever you create a new workbook in Excel, you'll need to know how to **save** it in order to access and edit it later.

### 3.1. Save and Save As

Excel offers two ways to save a file: **Save** and **Save As**. These options work in similar ways, with a few important differences:

• **Save**: When you create or edit a workbook, you'll use the **Save** command to save your changes. You'll use this command most of the time. When you save a file, you'll only need to choose a file name and location the first time. After that, you can just click the Save command to save it with the same name and location.

• **Save As**: You'll use this command to create a **copy** of a workbook while keeping the original. When you use Save As, you'll need to choose a different name and/or location for the copied version.

### 3.2. To save a workbook:

It's important to **save your workbook** whenever you start a new project or make changes to an existing one. Saving early and often can prevent your work from being lost. You'll also need to pay close attention to **where you save** the workbook so it will be easy to find later.

1. Locate and select the **Save** command on the **Quick Access Toolbar**.

|           | 5   | - ð    | 7 7        |      |            |            |
|-----------|-----|--------|------------|------|------------|------------|
| File      | Н   | ome    | Insert     | Pag  | e Layou    | t          |
| A A       | 6   | Calibr | ī          | * 11 | • A        | ÂĂ         |
| Paste     | 8 T | в      | <u>u</u> . | •    | <u>ð</u> - | <u>A</u> - |
| Clipboard | 5   |        |            | Font |            | 5          |

2. If you're saving the file for the first time, the **Save As** pane will appear in **Backstage view**.

3. You'll then need to choose **where to save** the file and give it a **file name**. To save the workbook to your computer, select **Computer**, then click **Browse**. Alternatively, you can click **OneDrive** to save the file to your OneDrive.

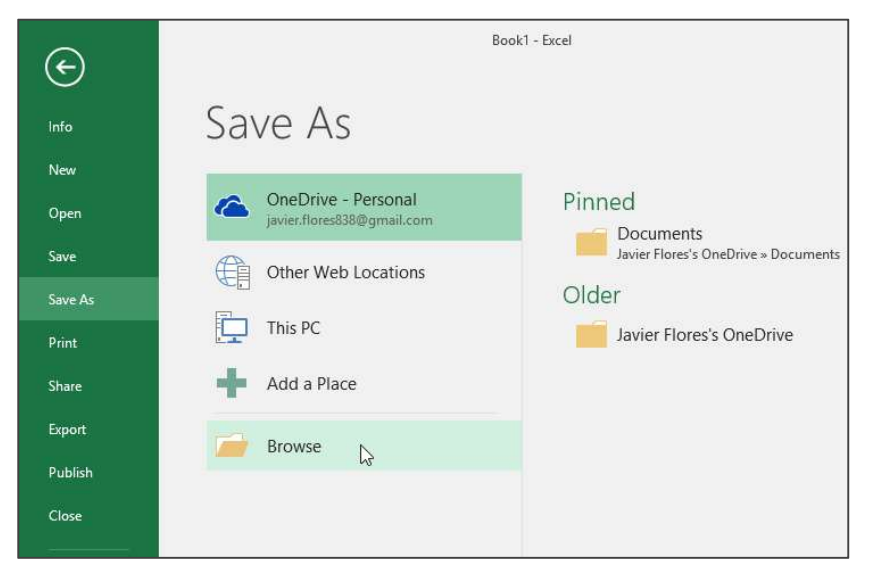

4. The **Save As** dialog box will appear. Select the **location** where you want to save the workbook.

| 5. | Enter a file name for the workbook, then click Save |
|----|-----------------------------------------------------|
|----|-----------------------------------------------------|

| Save As                                                          |                             |          |                         |   |
|------------------------------------------------------------------|-----------------------------|----------|-------------------------|---|
| ← → • ↑ 📘                                                        | « Docume » Javy's Documents | v 0      | Search Javy's Documents | م |
| Organize 👻 Ne                                                    | w folder                    |          | ₿₿ ▼                    | 6 |
| a Public 💭 This PC                                               | home loan comparison        |          |                         |   |
| <ul> <li>Documents</li> <li>Downloads</li> <li>Movies</li> </ul> | v                           |          |                         |   |
| File name:                                                       | Vesta Webinar Log           |          |                         |   |
| Save as type:                                                    | Excel Workbook              |          |                         |   |
| Authors:                                                         | Javier Flores               | Tags: Ad | d a tag                 |   |
|                                                                  |                             | Tools    | - Sava Caas             |   |

Microsoft **Excel** (Expert) e-Book

6. The workbook will be **saved**. You can click the **Save** command again to save your changes as you modify the workbook.

You can also access the **Save** command by pressing **Ctrl+S** on your keyboard.

### 3.3. Using Save As to make a copy

If you want to save a **different version** of a workbook while keeping the original, you can create a **copy**. For example, if you have a file named **Sales Data**, you could save it as **Sales Data 2** so you'll be able to edit the new file and still refer back to the original version.

To do this, you'll click the **Save As** command in Backstage view. Just like when saving a file for the first time, you'll need to choose **where to save** the file and give it a new **file name**.

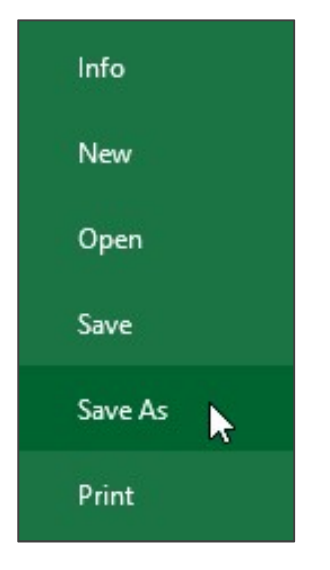

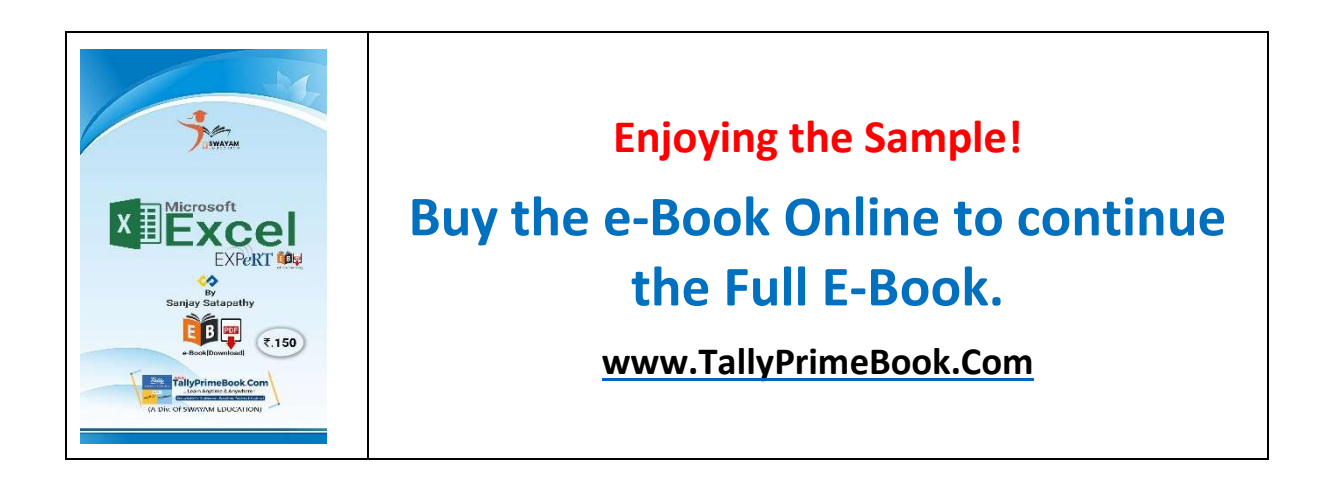